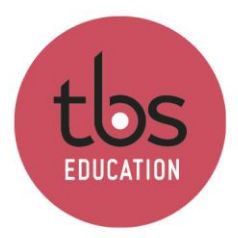

### Witness Horizon Installation guide

# Table of contents

| 1. | Installation | 2 |
|----|--------------|---|
|----|--------------|---|

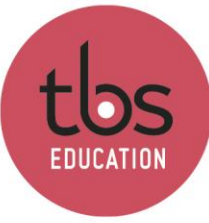

# 1. Installation

Download the Witness ZIP file from Campus, then unzip it to the location of your choice.

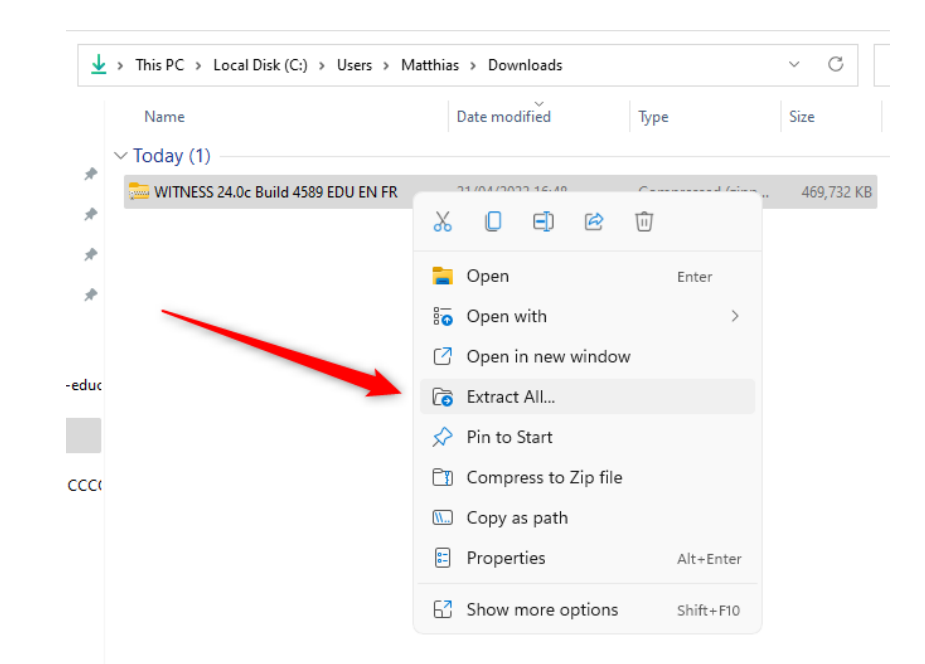

|   |                                                                       | ×  |
|---|-----------------------------------------------------------------------|----|
| ÷ | 🧫 Extract Compressed (Zipped) Folders                                 |    |
|   | Select a Destination and Extract Files                                |    |
|   | Files will be extracted to this folder:                               |    |
|   | C:\Users\Matthias\Downloads\WITNESS 24.0c Build 4589 EDU EN FR Browse |    |
|   | Show extracted files when complete                                    |    |
|   |                                                                       |    |
|   | Extract                                                               | el |

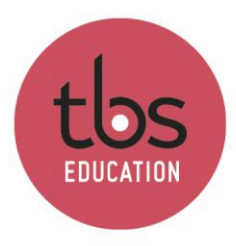

#### Wait for the time of the extraction.

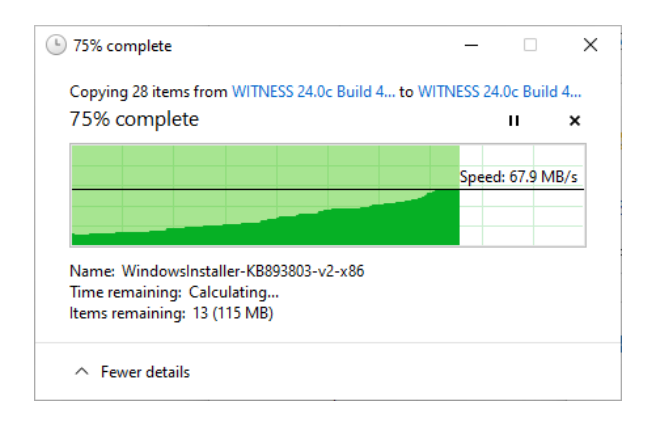

#### Execute « Setup.exe » or « Setup »

| Name                                 | Date modified    | Туре               | Size     |
|--------------------------------------|------------------|--------------------|----------|
| 📒 Witness                            | 21/04/2022 16:50 | File folder        |          |
| Autorun                              | 21/04/2022 16:50 | Setup Information  | 1 KB     |
| w Setup                              | 21/04/2022 16:50 | Application        | 2,497 KB |
| Setup                                | 21/04/2022 16:50 | Configuration sett | 1 KB     |
| 👼 WITNESS 24.0 Horizon Release Notes | 21/04/2022 16:50 | Microsoft Edge P   | 195 KB   |
| 🚾 WITNESS Licence Terms              | 21/04/2022 16:50 | Microsoft Edge P   | 111 KB   |

Select your language, then click on « Install ».

|                                  | ×                                                                |
|----------------------------------|------------------------------------------------------------------|
| WITNESS<br>Installation Language |                                                                  |
| English (English)                | ~                                                                |
| Install                          |                                                                  |
|                                  |                                                                  |
|                                  |                                                                  |
|                                  |                                                                  |
|                                  |                                                                  |
|                                  | Close                                                            |
|                                  | WITNESS<br>Installation Language<br>English (English)<br>Install |

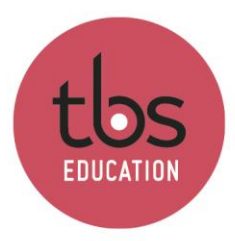

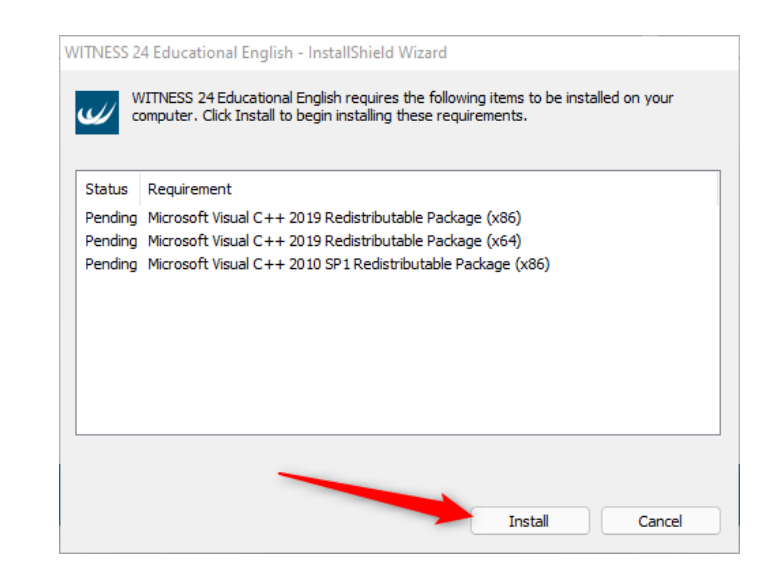

Once this is done, click on « Next » each time.

| 💀 WITNESS 24c - InstallShield Wizard 🛛 🕹                                                                                                    | 💀 WITNESS 24c - InstallShield Wizard 🛛 🗙                                                                                                    |
|----------------------------------------------------------------------------------------------------|----------------------------------------------------------------------------------------------------|
| Welcome to the InstallShield Wizard for<br>WITNESS 24 Educational English                                                                       | License Agreement Please read the following license agreement carefully.                                                                                                    |
| The InstallShield(R) Wizard will install WITNESS 24 Educational<br>English on your computer. To continue, click Next.                           | Software CLICK WRAP License June 2021                                                                                                    |
| WARNING: This program is protected by copyright law and international treaties.                                                                 | Do not install this software or click on the "ACCEPT" option below<br>until you have read and accepted all the terms of this software<br>CLICK WRAP License and Seller's quotation (the "Agreement") for<br>this software product ("Software") which includes printed materials<br>and online documentation ("Documentation") which will bind you<br>(the "Licensee") and your employees. If you do not agree to the<br>terms of this Agreement we are unwilling to license the Software to<br>you and you must discontinue installation now by clicking on the<br>"DECLINE" online below. In this cace way must reduce the medium |
| LANNER                                                                                                    | I do not accept the terms in the license agreement     I do not accept the terms in the license agreement                                                                                                    |
| < Back Next > Cancel                                                                                                    | InstallShield Cancel                                                                                                    |
| WITNESS 24c - InstallShield Wizard  Destination Folder  Click Next to install to this folder, or click Change to install to a different folder. | <ul> <li>WITNESS 24c - InstallShield Wizard</li> <li>Ready to Install the Program</li> <li>The wizard is ready to begin installation.</li> </ul>                                                                                                    |
| Install WITNESS 24 Educational English to:<br>C:\Program Files (x86)\Lanner Group\WITNESS 24 Horizon<br>Educational\                            | Click Install to begin the installation.<br>If you want to review or change any of your installation settings, click Back. Click Cancel to<br>exit the wizard.                                                                                                    |
| InstaliShield < Back Next > Cancel                                                                                                    | InstallShield                                                                                                    |
|                                                                                                    | < Back Install Cancel                                                                                                    |

Once the installation is finished, you can run the trial version of Witness Horizon.